As a Supervisor of OakTree Supervision, you can approve hours of Supervisee who have applied hours to their credentialing records. The following steps show how to approve individual and batch hours to supervisees.

### Approving an Individual's Credentials

**Step 1** – Click the Credentials icon found on the OakTree Supervision ribbon.

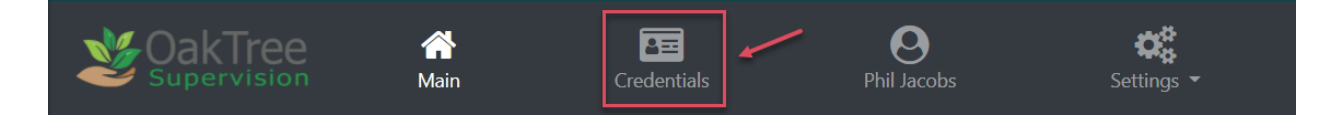

**Step 2** – Select a Supervisee from the list then click the [Display] to see their credentialing record(s).

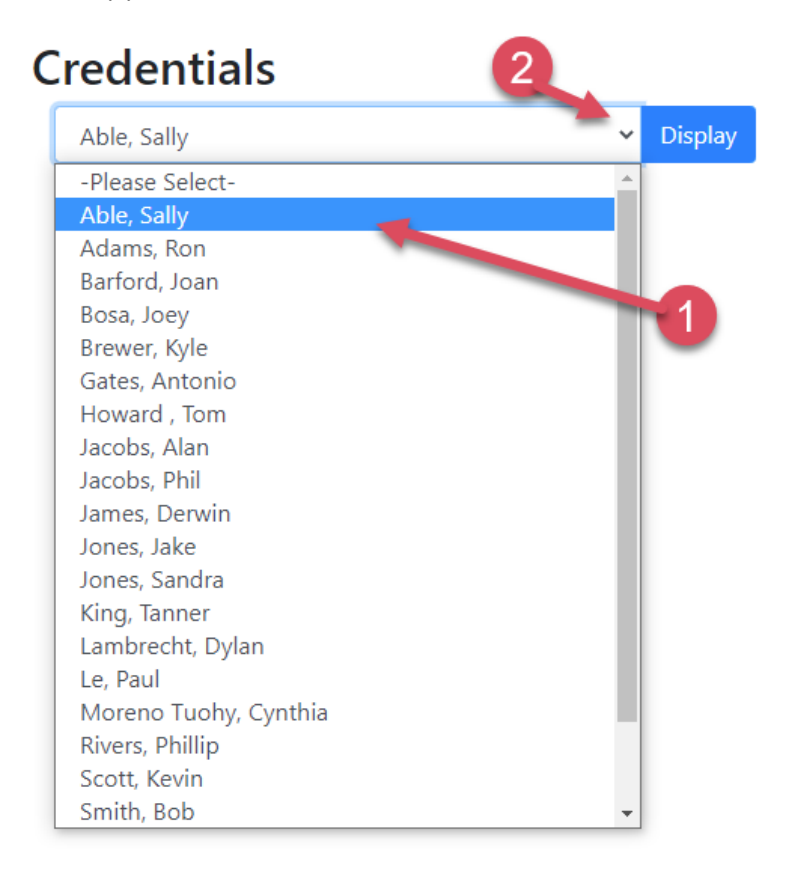

| Cred          | entials    |                                 |                              |                     |                                                                           |                    |                          |   |   |     |
|---------------|------------|---------------------------------|------------------------------|---------------------|---------------------------------------------------------------------------|--------------------|--------------------------|---|---|-----|
| -Pleas        | se Select- |                                 | ✓ Di                         | splay               |                                                                           |                    |                          |   |   |     |
| Able, Sa      | illy 🗙 🔸   |                                 |                              | Supervise           | Credential Record                                                         |                    |                          |   |   |     |
| Assign C      | Start Duce | My Iranscript<br>Expire<br>Date | S<br>Credential Type         | Hour Type           | Category                                                                  | Hours<br>Completed | Total Hours<br>Remaining |   |   |     |
| Sally<br>Able | 9/19/2021  | 9/19/2023                       | Advanced Peer in<br>Training |                     |                                                                           | 0                  | 559                      |   | 1 | 2 🛍 |
|               |            |                                 |                              | Peer<br>Supervision |                                                                           | 0                  | 25                       |   |   |     |
|               |            |                                 |                              |                     | Advocacy/Ethical Responsibility/Recovery & Wellness/Mentoring & Education | 0                  | 25                       | X |   |     |
|               |            |                                 |                              | Work<br>Experience  |                                                                           | 0                  | 500                      |   |   |     |
|               |            |                                 |                              |                     | Advocacy                                                                  | 0                  | 25                       | X | / |     |
|               |            |                                 |                              |                     | Ethical Responsibility                                                    | 0                  | 25                       | X |   |     |
|               |            |                                 |                              |                     | General                                                                   | 0                  | 400                      | X |   |     |
|               |            |                                 |                              |                     | Mentoring & Education                                                     | 0                  | 25                       | X |   |     |
|               |            |                                 |                              |                     | Recovery & Wellness                                                       | 0                  | 25                       | X |   |     |
|               |            |                                 |                              | Education           |                                                                           | 0                  | 34                       |   |   |     |
|               |            |                                 |                              |                     | Continuing Education                                                      | 0                  | 16                       | X |   |     |
|               |            |                                 |                              |                     | AR Advanced Training                                                      | 0                  | 18                       | X |   |     |

### **Step 3** – Click the [My Transcripts] button for a list of the supervisee's transcripts.

| Cred          | entials     |                |                              |                     |                                                                           |                    |                          |   |          |     |
|---------------|-------------|----------------|------------------------------|---------------------|---------------------------------------------------------------------------|--------------------|--------------------------|---|----------|-----|
| -Plea         | ise Select- |                | ✓ Di                         | splay               |                                                                           |                    |                          |   |          |     |
| Able, S       | ally 🗙      |                |                              |                     |                                                                           |                    |                          |   |          |     |
| Assign        | Credential  | My Transcript  | is                           |                     |                                                                           |                    |                          |   |          |     |
| Name          | Start Date  | Expire<br>Date | Credential Type              | Hour Type           | Category                                                                  | Hours<br>Completed | Total Hours<br>Remaining |   |          |     |
| Sally<br>Able | 9/19/2021   | 9/19/2023      | Advanced Peer in<br>Training |                     |                                                                           | 0                  | 559                      |   | 4        | C 🖻 |
|               |             |                |                              | Peer<br>Supervision |                                                                           | 0                  | 25                       |   |          |     |
|               |             |                |                              |                     | Advocacy/Ethical Responsibility/Recovery & Wellness/Mentoring & Education | 0                  | 25                       | X |          |     |
|               |             |                |                              | Work<br>Experience  |                                                                           | 0                  | 500                      |   |          |     |
|               |             |                |                              |                     | Advocacy                                                                  | 0                  | 25                       | X |          |     |
|               |             |                |                              |                     | Ethical Responsibility                                                    | 0                  | 25                       | X | ø        |     |
|               |             |                |                              |                     | General                                                                   | 0                  | 400                      | X | <i>i</i> |     |
|               |             |                |                              |                     | Mentoring & Education                                                     | 0                  | 25                       | X |          |     |
|               |             |                |                              |                     | Recovery & Wellness                                                       | 0                  | 25                       | X |          |     |
|               |             |                |                              | Education           |                                                                           | 0                  | 34                       |   |          |     |
|               |             |                |                              |                     | Continuing Education                                                      | 0                  | 16                       | X |          |     |
|               |             |                |                              |                     | AR Advanced Training                                                      | 0                  | 18                       | X |          |     |

Recommend clicking the pencil icon before approving to review the applied hours and Verification File, if attached.

| Assign Crede     | ential Apply H | lours              |                    |          |                    |                     |                  |                              |   |
|------------------|----------------|--------------------|--------------------|----------|--------------------|---------------------|------------------|------------------------------|---|
| Supervisee<br>\$ | Activity Date  | Credential Acronym | Hour Type          | Category | Activity Type      | Supervisor Reviewed | Hours<br>Applied | Status                       | ¢ |
| Sally Able       | 9/29/2021      | A-PIT              | Work<br>Experience | Advocacy | Application Review |                     | 4                | Pending Supervisor<br>Review |   |
| Approve          | Export         |                    |                    |          |                    |                     |                  |                              |   |

**Step 4** – As the supervisor, you can edit the supervisee applied hour request and select any of the Approval Status to expect Approved. If you are a super administrator you will be able to select any of the given choices. Click the [Save and Exit] button you have completed this step.

| Apply Hours                                                    |                                       |                 |             |                    |        |     | ×    |
|----------------------------------------------------------------|---------------------------------------|-----------------|-------------|--------------------|--------|-----|------|
| -Please Select /                                               | Additional (if applica                | ble)-           |             |                    |        | ~   | Add  |
| A-PIT, Work Experi                                             | ience, Advocacy 🗙                     |                 |             |                    |        |     |      |
| Activity Date(s)                                               | 09/29/2021                            |                 | to          | 09/29/2021         |        |     |      |
| Hours                                                          |                                       |                 |             |                    |        |     |      |
| 4                                                              |                                       |                 |             |                    |        |     |      |
| Activity Type                                                  |                                       |                 |             |                    |        |     |      |
| Application Rev                                                | iew                                   |                 |             |                    | ¢      | Add | Edit |
| Description                                                    | (                                     | Super Admin can | select any  | status             |        |     | G    |
| Direct O Indi Upload Verificatic Choose File N Approval Status | rect<br>on Document<br>No file chosen | Supervis        | sor can any | r status except Ap | oprove | d   |      |
| Supervisor App                                                 | roved Pending Admi                    | in Review       |             |                    |        |     | ÷    |
| Approved                                                       |                                       |                 |             |                    |        |     |      |
| Pending Superv                                                 | risor Review<br>roved Pending Adm     | in Review       |             |                    |        |     |      |
| Action Needed                                                  | in the renaing Autom                  |                 |             |                    |        |     |      |
| Denied                                                         |                                       |                 |             |                    |        |     |      |

**Step 5** -Click the [Apply Hours] to return the supervisees list of applied hours

In this example as the supervisor, the status changes to the status of "Supervisor Approved Pending Admin Review".

| Apply Hours      | -             |                         |                    |          |                    |                        |                  |                                             |   |
|------------------|---------------|-------------------------|--------------------|----------|--------------------|------------------------|------------------|---------------------------------------------|---|
| Supervisee<br>\$ | Activity Date | Credential<br>Acronym 🔶 | Hour Type          | Category | Activity Type      | Supervisor<br>Reviewed | Hours<br>Applied | Status                                      | ¢ |
| Sally Able       | 9/26/2021     | A-PIT                   | Work<br>Experience | Advocacy | Application Review | Derwin James           | 4                | Supervisor Approved Pending<br>Admin Review | 6 |
| Approve          | Export        |                         |                    |          |                    |                        | /                |                                             |   |

In this example, as the super admin, the status changes to "Approved"

| Transci          | ripts         |                         |                    |                           |                                         |                        |                  |          |   |
|------------------|---------------|-------------------------|--------------------|---------------------------|-----------------------------------------|------------------------|------------------|----------|---|
| -Please S        | elect-        |                         | ✓ Display          |                           |                                         |                        |                  |          |   |
| Able, Sally 🕽    | •             |                         |                    |                           |                                         |                        |                  |          |   |
| Assign Cred      | ential Apply  | Hours                   |                    | _                         |                                         |                        |                  |          |   |
| Supervisee<br>\$ | Activity Date | Credential<br>Acronym 🗘 | Hour Type          | Category                  | Activity Type                           | Supervisor<br>Reviewed | Hours<br>Applied | Status   | ¢ |
| Sally Able       | 9/18/2021     | A-PIT                   | Work<br>Experience | Ethical<br>Responsibility | Continuing Education: Coping<br>Methods | Ron Adams              | 3                | Approved | Ø |
| Approve          | Export        |                         |                    |                           |                                         |                        |                  |          |   |

The Hour Completed column reflects the approved hours for both the category and credential type.

| Name          | Start Date | Expire<br>Date | Credential Type              | Hour Type           | Category                                                                  | Hours<br>Completed | Total Hours<br>Remaining |   |   |     |
|---------------|------------|----------------|------------------------------|---------------------|---------------------------------------------------------------------------|--------------------|--------------------------|---|---|-----|
| Sally<br>Able | 9/19/2021  | 9/19/2023      | Advanced Peer in<br>Training |                     |                                                                           | 3                  | 556                      |   | 4 | 2 🛍 |
|               |            |                |                              | Peer<br>Supervision |                                                                           | 0                  | 25                       |   |   |     |
|               |            |                |                              |                     | Advocacy/Ethical Responsibility/Recovery & Wellness/Mentoring & Education | 0                  | 25                       | X | 1 |     |
|               |            |                |                              | Work<br>Experience  |                                                                           | 3                  | 497                      |   |   |     |
|               |            |                |                              |                     | Advocacy                                                                  | 0                  | 25                       | X | 1 |     |
|               |            |                |                              |                     | Ethical Responsibility                                                    | 3                  | 22                       | X | ø |     |
|               |            |                |                              |                     | General                                                                   | 0                  | 400                      | X | 1 |     |
|               |            |                |                              |                     | Mentoring & Education                                                     | 0                  | 25                       | X | 1 |     |
|               |            |                |                              |                     | Recovery & Wellness                                                       | 0                  | 25                       | X | ø |     |
|               |            |                |                              | Education           |                                                                           | 0                  | 34                       |   |   |     |
|               |            |                |                              |                     | Continuing Education                                                      | 0                  | 16                       | X | 1 |     |
|               |            |                |                              |                     | AR Advanced Training                                                      | 0                  | 18                       | X | ø |     |

Batch Approving Credentials

If you have multiple supervisees who have submitted completed hours.

- **Step 1** Select each of them from the credentials list
- Step 2 Click the [Transcripts] button

# Credentials

| -Please Se      | elect-        |                | <b>~</b> D               | isplay        |
|-----------------|---------------|----------------|--------------------------|---------------|
| Barford, Joar   | Jacobs,       | Alan 🗙         | 1                        |               |
| My Transcrip    | ts            |                | 2                        |               |
| Name            | Start<br>Date | Expire<br>Date | Credential Type          | Hour          |
| Joan<br>Barford | 8/4/2021      | 2/4/2023       | Core Peer in<br>Training |               |
|                 |               |                |                          | Work<br>Exper |
|                 |               |                |                          |               |
| $\sim$          |               |                |                          |               |
|                 |               |                |                          |               |
|                 |               |                |                          |               |
| Alan Jacobs     | 8/2/2021      | 2/2/2023       | Core Peer in<br>Training |               |
|                 |               |                |                          | Work<br>Exper |

In the Transcripts, you will see all the applied hours from each supervisee.

**Step 3** – Review each submitted applied hours by clicking the *review*, edit and change the status of each applied hour as shown earlier in this guide.

| Transcr       | ipts            |                      |                 |          |                                      |                       |               |                               |
|---------------|-----------------|----------------------|-----------------|----------|--------------------------------------|-----------------------|---------------|-------------------------------|
| -Please Se    | elect-          | *                    | Display         |          |                                      |                       |               |                               |
| Barford, Joar | Jacobs, Alan ¥  | ¢                    |                 |          |                                      |                       | 3             |                               |
| Supervisee 🕈  | Activity Date 🕈 | Credential Acronym 🗢 | Hour Type       | Category | Activity Type                        | Supervisor Reviewed 🕈 | Hours Applied | Status 🗘                      |
| Alan Jacobs   | 9/12/2021       | PIT                  | Work Experience | Advocacy | Continuing Education: Coping Methods |                       | 6             | Pending Supervisor Review 🕝 🗆 |
| Joan Barford  | 9/7/2021        | PIT                  | Work Experience | Advocacy | Continuing Education: Coping Methods |                       | 10            | Pending Supervisor Review 🕝 🗆 |
| Approve       | Export          |                      |                 |          |                                      |                       |               |                               |

**Step 4 (Optional)** – You are given the option to approve all the applied hours by clicking each of the boxes next to the pencil icon then the [Approve] button.

| Transcr       | ipts             |                      |                 |          |                                      |                       |               |                           |          |
|---------------|------------------|----------------------|-----------------|----------|--------------------------------------|-----------------------|---------------|---------------------------|----------|
| -Please Se    | ect-             | ¥                    | Display         |          |                                      |                       |               |                           |          |
| Barford, Joan | X Jacobs, Alan X | t                    |                 |          |                                      |                       |               |                           |          |
|               |                  |                      |                 |          |                                      |                       |               | 1                         |          |
| Apply Hours   |                  |                      |                 |          |                                      |                       |               |                           |          |
| Supervisee 🕈  | Activity Date 年  | Credential Acronym 🕈 | Hour Type       | Category | Activity Type                        | Supervisor Reviewed 🕈 | Hours Applied | Status 🗧                  |          |
| Alan Jacobs   | 9/12/2021        | PIT                  | Work Experience | Advocacy | Continuing Education: Coping Methods |                       | 6             | Pending Supervisor Review | <b>Z</b> |
| Joan Barford  | 9/7/2021 2       | PIT                  | Work Experience | Advocacy | Continuing Education: Coping Methods |                       | 10            | Pending Supervisor Review | <b>I</b> |
| Approve       | Export           |                      |                 |          |                                      |                       |               |                           |          |

Click the [Approve All] to continue or [Cancel] to back out

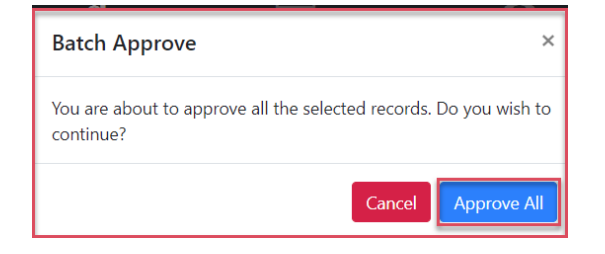

Screenshot of Transcripts showing "Supervisor Approved pending Admin Review" from supervisor review.

| Transcr          | ripts              |                    |                    |          |                                         |                     |                  |                                             |            |
|------------------|--------------------|--------------------|--------------------|----------|-----------------------------------------|---------------------|------------------|---------------------------------------------|------------|
| -Please Se       | elect-             |                    | ✓ Display          |          |                                         |                     |                  |                                             |            |
| Barford, Joan    | n 🗙 🛛 Jacobs, Alan | . *                |                    |          |                                         |                     |                  |                                             |            |
|                  |                    |                    |                    |          |                                         |                     |                  |                                             |            |
| Apply Hours      |                    |                    |                    |          |                                         |                     |                  |                                             |            |
|                  |                    |                    |                    |          |                                         |                     |                  |                                             |            |
| Supervisee<br>\$ | Activity Date      | Credential Acronym | Hour Type          | Category | Activity Type                           | Supervisor Reviewed | Hours<br>Applied | Status                                      | ÷          |
| Alan Jacobs      | 9/12/2021          | PIT                | Work<br>Experience | Advocacy | Continuing Education: Coping<br>Methods | Derwin James        | 6                | Supervisor Approved Pending Admin<br>Review | <b>Ø</b> – |
| Joan Barford     | 9/7/2021           | PIT                | Work<br>Experience | Advocacy | Continuing Education: Coping<br>Methods | Derwin James        | 10               | Supervisor Approved Pending Admin<br>Review | <b>Ø</b> 🗆 |
| Approve          | Export             |                    |                    |          |                                         |                     |                  |                                             |            |

Screenshot of Transcripts showing results of "Approved" from admin review.

| Transcri        | pts              |                    |                 |          |                                      |                     |               |            |
|-----------------|------------------|--------------------|-----------------|----------|--------------------------------------|---------------------|---------------|------------|
| -Please Sele    | ect-             | ✓ Dis              | play            |          |                                      |                     |               |            |
| Barford, Joan 🕽 | Jacobs, Alan 🗙   |                    |                 |          |                                      |                     |               |            |
| Assign Creden   | tial Apply Hours | 5                  |                 |          |                                      |                     |               |            |
| Supervisee 🗘    | Activity Date    | Credential Acronym | 🕈 Hour Type     | Category | Activity Type                        | Supervisor Reviewed | Hours Applied | Status 🗘   |
| Alan Jacobs     | 9/12/2021        | PIT                | Work Experience | Advocacy | Continuing Education: Coping Methods | Ron Adams           | 6             | Approved 🛛 |
| Joan Barford    | 9/7/2021         | PIT                | Work Experience | Advocacy | Continuing Education: Coping Methods | Ron Adams           | 10            | Approved 🖸 |
| Approve E       | kport            |                    |                 |          |                                      |                     |               |            |

### Screenshot of applied hour showing update of Hour completed

#### Credentials

| -Please S       | elect-         |                | <b>~</b> D               | isplay             |                        |    |                    |                          |
|-----------------|----------------|----------------|--------------------------|--------------------|------------------------|----|--------------------|--------------------------|
| Barford, Joa    | an 🗙 🛛 Jacobs, | Alan 🗙         |                          |                    |                        |    |                    |                          |
|                 |                |                |                          |                    |                        |    |                    |                          |
| Assign Cred     | lential My     | / Transcripts  |                          |                    |                        |    |                    |                          |
| Name            | Start<br>Date  | Expire<br>Date | Credential Type          | Hour Type          | Category               |    | Hours<br>Completed | Total Hours<br>Remaining |
| Joan<br>Barford | 8/4/2021       | 2/4/2023       | Core Peer in<br>Training |                    |                        |    | 16                 | 1126                     |
|                 |                |                |                          | Work<br>Experience |                        |    | 16                 | 984                      |
|                 |                |                |                          |                    | Advocacy               | >( | 10                 | 15                       |
|                 |                |                |                          |                    | Ethical Responsibility |    | 0                  | 25                       |
|                 |                |                |                          |                    | General                |    | 0                  | 400                      |
|                 |                |                |                          |                    | Mentoring & Fr         |    |                    |                          |
|                 |                |                |                          |                    |                        |    |                    |                          |
|                 |                |                |                          |                    |                        |    | A                  |                          |

|             |                                                                                                    |          |                          |                     | Advocacy/Ethical Responsibility/Recovery & Wellness/Mentoring & Education | 0   | 25                                                                                                    | X |   |   |
|-------------|----------------------------------------------------------------------------------------------------|----------|--------------------------|---------------------|---------------------------------------------------------------------------|-----|----------------------------------------------------------------------------------------------------|---|---|---|
| Alan Jacobs | 8/2/2021                                                                                                    | 2/2/2023 | Core Peer in<br>Training |                     |                                                                           | 16  | 1126                                                                                                    |   |   | 0 |
|             |                                                                                                    |          |                          | Work<br>Experience  |                                                                           | 16  | 984                                                                                                    |   |   |   |
|             |                                                                                                    |          |                          |                     | Advocacy                                                                  | 6   | 19                                                                                                    | X | 1 |   |
|             |                                                                                                    |          |                          | Peer<br>Supervision |                                                                           | 0   | 50                                                                                                    |   |   |   |
|             |                                                                                                    |          |                          |                     | Assigned Peer Supervisor                                                  | N/A | N/A                                                                                                    | X | ø |   |
|             | and the second second se |          |                          |                     |                                                                           |     | No. of Concession, Name of Concession, Name of |   | - | 1 |

|  |  |                     |                                                                           | υ | 40u |   |   |
|--|--|---------------------|---------------------------------------------------------------------------|---|-----|---|---|
|  |  |                     | Ethical Responsibility                                                    | 0 | 25  | X | 1 |
|  |  | Peer<br>Supervision |                                                                           | 0 | 50  |   |   |
|  |  |                     | Advocacy/Ethical Responsibility/Recovery & Wellness/Mentoring & Education | 0 | 25  | X |   |

### For additional questions, contact AccuCare Support at 800-324-7966 or email support@orionhealthcare.com and we will be happy to assist you!

X / X / X /